# PROCESO DE INSCRIPCIÓN NUEVO INGRESO PREGRADO I-2021

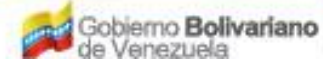

ano Misterio del Poder Popular para la Educación Universitaria

## Paso a Paso del Proceso de Inscripción Nuevo Ingreso Período I-2021

## **El Bachiller**

Paso 1 INGRESO AL LINK:

ver más

Ingrese a la página web de la UNEFA <u>www.unefa.edu.ve</u>

Ingrese en el link de NUEVO INGRESO PREGRADO I-2021

Oprima

para continuar

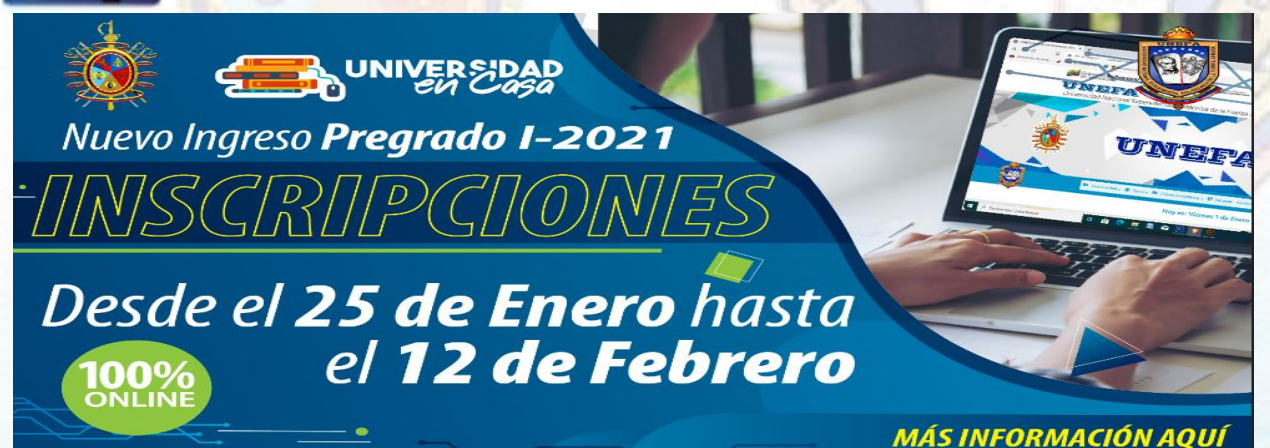

Gobierno Bolivariano

no Misterio del Poder Popular para la Educación Universitaria

#### Paso 2 REGISTRO DE DATOS DE IDENTIDAD:

- Ingresar Tipo de Documento, ejemplo (V), para bachilleres de nacionalidad venezolana, (E) para bachilleres extranjeros con cédula venezolana y (P) para los bachilleres extranjeros.
- Ingresar Número de Documento, ejemplo: 12123234, no utilice puntos (.), comas (.) u otro carácter especial. En caso de ser bachiller extranjero, ingrese el N° de su Pasaporte, ejemplo VZ4253869.

Oprima

Aceptar para continuar.

**IMPORTANTE**: En caso de que el sistema indique que su número de cédula o pasaporte no es valido, debe informarlo a través del correo electrónico <u>unefanuevoingreso2020@gmail.com</u>, a fin de verificar sus datos.

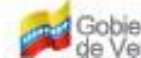

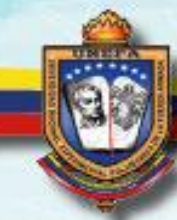

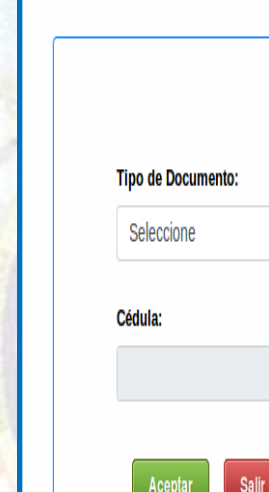

#### Instrucciones:

1.- Debes usar navegadores como Chrome, Firefox y Microsoft Edge para no tener inconvenientes a la hora del registro.

2.- Asegúrese de cumplir todos los pasos correctamente.

 En el campo Cédula, utilice sólo números, ejemplo; 12123123, no utilice puntos (.), ni comas (.) u otro carácter especial.

4.- En caso de ser extranjero no residente, utilice números y letras de su Pasaporte, ejemplo; P12123123, no utilice puntos (.), ni comas (.) u otro carácter especial.

5.- En caso de que el sistema indique que su número de cédula o pasaporte no son valido, debe informarlo al correo electrónico XXXXXXX a partir del 25 de Enero 2021 fin de verificar sus datos.

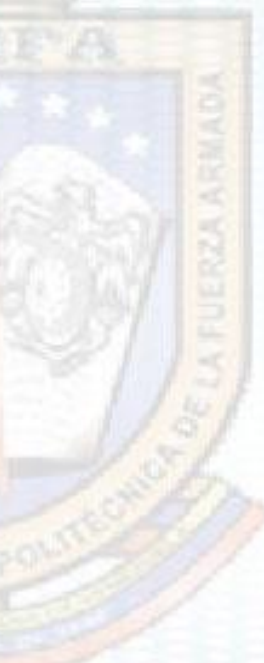

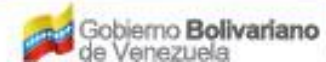

ano Misterio del Poder Popular para la Educación Universitaria

#### Paso 3 DATOS PERSONALES:

□ Visualizará otra pestaña donde deberá ingresar sus Datos Personales:

(Tipo de Documento, Número de Documento, Fecha de Nacimiento, País de Nacimiento, Nombres, Apellidos, Sexo, Estado Civil, Etnia, Condición, Discapacidad, Deporte, Actividad Cultural, Agrupación Cívica, Privado de Libertad).

Datos de Dirección de Habitación.

(Estado, Municipi<mark>o, Parroquia, C</mark>iudad, Avenida, Urbanización, Residencia, Apartamento, Piso, Teléfono, Otro Teléfono, Correo Electrónico).

Datos del Plantel donde cursó el Bachillerato.

(Tipo de Plantel, Estado del Plantel, Municipio del Plantel, Mención, Año de Graduación, N° de Certificado de Participación del Sistema Nacional de Ingreso (SNI).
 Oprima Siguiente para continuar.

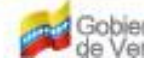

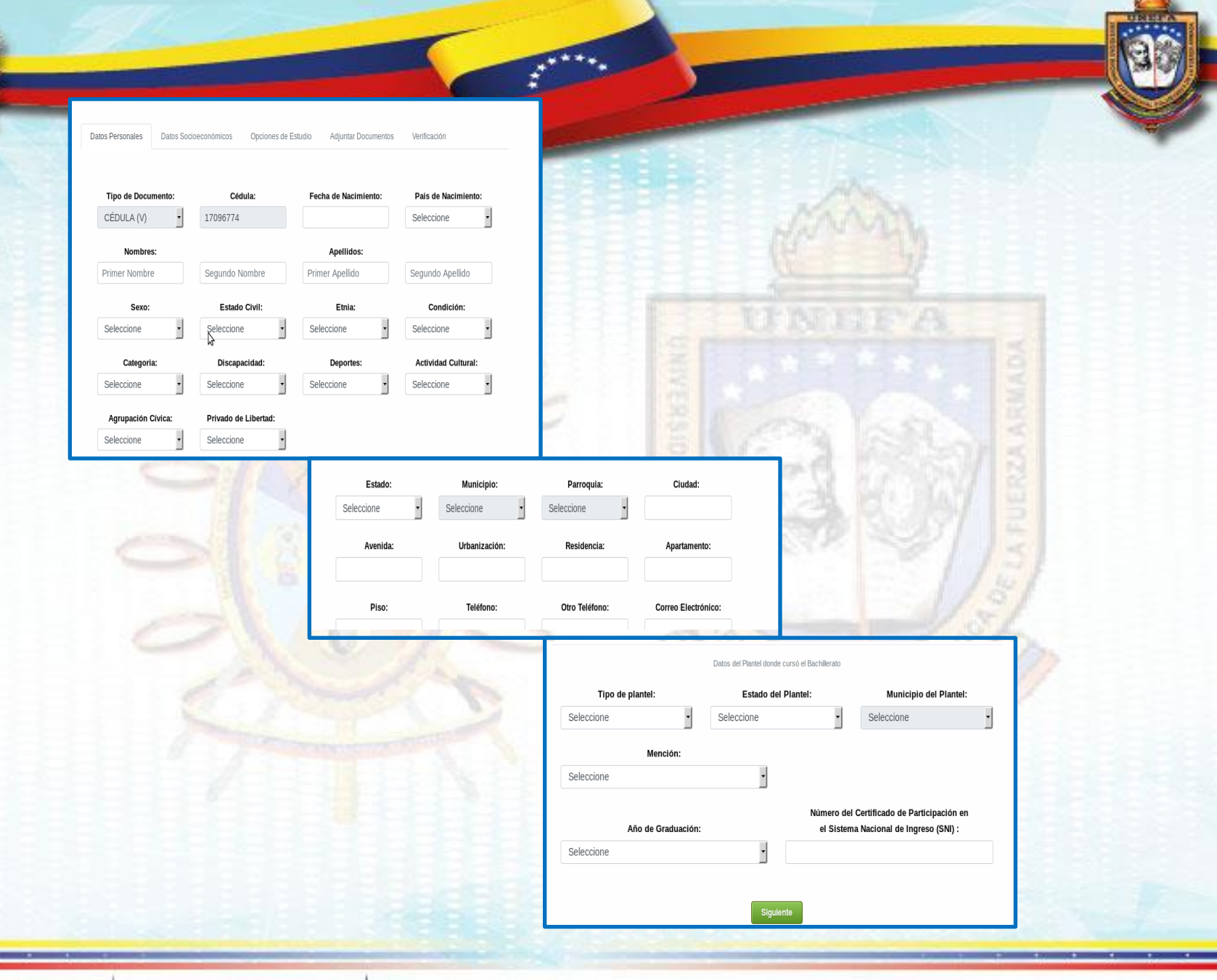

Gobierno Bolivariano de Venezuela

no Misterio del Poder Popular para la Educación Universitaria

#### Paso 4 DATOS SOCIOECONÓMICOS:

Visualizará otra pestaña que contiene los Datos Socioeconómicos.

(Profesión del jefe de Familia, Nivel de Instrucción de la Madre, Nivel de Instrucción del Padre, Fuente de Ingreso Familiar, Nivel de Ingreso Familiar, Condición de Alojamiento de la Familia, Tipo de Vivienda en la que Habita, Tenencia de la Vivienda, Servicios Directos de la Vivienda, Ambientes de la Vivienda, Servicio de Transporte a utilizar).

Oprima Siquiente

para continuar

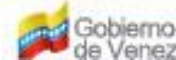

|                                                                                                    |                                                                                                    | ****                                                                                                    |                                                                                                    |
|----------------------------------------------------------------------------------------------------|----------------------------------------------------------------------------------------------------|----------------------------------------------------------------------------------------------------|----------------------------------------------------------------------------------------------------|
| Datos Personales       Datos Socioeconómicos         A Profesión del jefe de Familia:         Seleccione         C Nivel de Instrucción del Padre: | Opciones de Estudio Adjuntar Documentos Verificación B Nivel de Instrucción de la Madre: Seleccione D Fuente de Ingreso Familiar::                        |                                                                                                    | NAN .                                                                                               |
| Seleccione E Nivel de Ingreso Familiar: Seleccione G Tipo de vivienda en la que habita: Seleccione                                                 | F Condiciones de alojamiento de la Familia:<br>Seleccione<br>H Tenencia de la vivienda:<br>Seleccione                                                     |                                                                                                    | IF A                                                                                                |
|                                                                                                    | 1. Energía eléctrica:     2. Aqua:       Seleccione     *       5. Teléfono     6. Cable:       Seleccione     *       9. Internet       Seleccione     * | 3. Desagüe:     4. Pozo séptico/Letrina:       Seleccione     •       7. Gas:     8. Aseo urbano:       Seleccione     • |                                                                                                    |
|                                                                                                    | J Su vivienda pose de<br>1. Sala 2. Comedor<br>Seleccione •<br>5. Terraza y/o patio<br>Seleccione •                                                       | A cuartos     Seleccione     K Qué servício de transporte piensa     L Transporte de la                                  | utilizar para trasladarse a la UNEFA:<br>4. De pasaiero con un                                      |
|                                                                                                    |                                                                                                    | UNEFA     2. Autobús       Seleccione     •       5. Caminando     6. Moto       Seleccione     •                        | 3. Metro     amigo/familiar       Seleccione        7. Vehiculo propio     8. Otro       Seleccione |
|                                                                                                    |                                                                                                    | Cuántas familias habitan en su vivienda?                                                                                 | Cuántas personas habitan en su vivienda?                                                            |

Gobierno Bolivariano de Venezuela

ano Misterio del Poder Popular para la Educación Universitaria

## Paso 5 OPCIÓN DE ESTUDIOS:

Siguiente

 En la siguiente pestaña debe seleccionar las Opciones de Estudios (en el caso de los No Asignados por la OPSU, Los Asignados por la OPSU ya les aparece su asignación).
 (Núcleo / Extensión, Carrera que desea cursar).

Oprima

para continuar

| Jatos Personales | Datos Socioeconômicos | Opciones de Estudio      | Adjuntar Documentos | Verificación |
|------------------|-----------------------|--------------------------|---------------------|--------------|
|                  |                       |                          |                     |              |
|                  |                       |                          |                     |              |
|                  |                       | Nucleo / Extensio        | on:                 |              |
|                  | Seleccion             | e                        | •                   |              |
|                  |                       |                          |                     |              |
|                  |                       |                          |                     |              |
|                  | Sel                   | eccione la carrera que d | lesea cursar:       |              |
|                  | Seleccion             | e                        | •                   |              |
|                  |                       |                          | _                   |              |
|                  |                       |                          |                     |              |
|                  |                       |                          |                     |              |

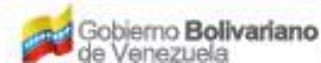

ano Misterio del Poder Popular para la Educación Universitaria

#### Paso 6 ADJUNTAR REQUISITOS:

 Cargar al sistema los siguientes documentos o requisitos:
 (Cédula de identidad o pasaporte, Título de bachiller, Certificado de Participación del Sistema Nacional de Ingreso (SNI).

Oprima Siguiente para continuar

**IMPORTANTE:** Los documentos deben estar escaneados en formato JPG o PNG a color, legible y en resolución 1400 x 1400. Si no cumple con esta condición el sistema no le deja avanzar.

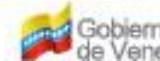

| Cédula de Identidad o Pasaporte |                                       |                                                                                                    |
|---------------------------------|---------------------------------------|----------------------------------------------------------------------------------------------------|
| Examinar                        | No se ha seleccionado ningún archivo. |                                                                                                    |
|                                 | Solo se aceptan formatos JPG y PNG    | DE A                                                                                                    |
|                                 | Certificado de Participación en       | * *                                                                                                    |
| el                              | Sistema Nacional de Ingreso (SNI)     |                                                                                                    |
| Examinar                        | No se ha seleccionado ningún archivo. | 1000                                                                                                    |
|                                 | Solo se aceptan formatos JPG y .PNG   | 1500                                                                                                    |
|                                 |                                       | 1200                                                                                                    |
|                                 | Título de Bachiller                   |                                                                                                    |
| Examinar                        | No se ha seleccionado ningún archivo. | 200                                                                                                    |
|                                 | Solo se aceptan formatos "JPG y "PNG  | 100                                                                                                    |
|                                 |                                       | 1000                                                                                                    |
|                                 |                                       | 1                                                                                                    |
|                                 |                                       |                                                                                                    |
|                                 |                                       | 2400                                                                                                    |
|                                 | Anterior Siguiente                    |                                                                                                    |
|                                 |                                       | and the second second se |

E

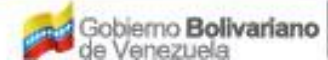

ano Misterio del Poder Popular para la Educación Universitaria

#### Paso 7 VERIFICACIÓN DEL PROCESO:

Se desplegará otra pestaña donde verificará todos sus datos. Debe verificar que no tenga ningún error, sobre todo en el correo electrónico, después no hay cambios.

Oprimir

para continuar.

| tos Personales                                                                                                    | Datos Socioeconómicos    | Opciones de Estud | lio                                                  | Adjuntar Documentos    | Verificación |  |  |
|----------------------------------------------------------------------------------------------------|--------------------------|-------------------|------------------------------------------------------|------------------------|--------------|--|--|
|                                                                                                    | Documento: CÉDULA (V     | ) 17096774 N      | Nombre                                               | s y Apellidos: GIGI CA | RLA BENI GAR |  |  |
|                                                                                                    | Estado Civil: SOLTERO/A  |                   | Etnia: NINGUNA                                       |                        |              |  |  |
|                                                                                                    | Condición: CIVIL         |                   | Discapacidad:<br>OTRA (ESPECIFIQUE EN OBSERVACIONES) |                        |              |  |  |
|                                                                                                    | Estado: DISTRITO CAPITAL |                   | Municipio: LIBERTADOR                                |                        |              |  |  |
|                                                                                                    | Parroquia: CANDELARIA    |                   | Ciudad: CARACAS                                      |                        |              |  |  |
|                                                                                                    | Av / Calle / Vereda: EST | E 2               |                                                      |                        |              |  |  |
| Urbanización / Barrio / Sector: LA CANDELARIA                                                                                              |                          |                   |                                                      |                        |              |  |  |
|                                                                                                    | Recidencia: SILCO        |                   |                                                      |                        |              |  |  |
|                                                                                                    | Apartamento: 4           | F                 | Piso: 1                                              |                        |              |  |  |
|                                                                                                    | Teléfono: 02125717049    | c                 | Correo:                                              | GINIVA28@GMAI.COM      | 1            |  |  |
|                                                                                                    | Recidencia: SILCO        |                   |                                                      |                        |              |  |  |
|                                                                                                    | Apartamento: 4           | Р                 | iso: 1                                               |                        |              |  |  |
|                                                                                                    | Teléfono: 02125717049    | с                 | correo:                                              | GINIVA28@GMAI.COM      |              |  |  |
| Opción de Estudio Seleccionada                                                                                                    |                          |                   |                                                      |                        |              |  |  |
| T.S.U. ENFERMERÍA DIURNO                                                                                                    |                          |                   |                                                      |                        |              |  |  |
| Verifique la información suministrada antes de pulsar el botón "Procesar".                                                                 |                          |                   |                                                      |                        |              |  |  |
| La UNEFA se reserva el derecho de cancelar la inscripción del estudiante en caso de existir discrepancia en la<br>información suministrada |                          |                   |                                                      |                        |              |  |  |
|                                                                                                    |                          | Anterior          | Proc                                                 | esar                   |              |  |  |

Gobierno Bolivariano

ano Misterio del Poder Popular para la Educación Universitaria

## Paso 8 DECLARACIÓN JURADA:

Visualizará otra pestaña que contiene una Declaración Jurada donde declara que todos los datos y documentos suministrados son verdaderos y autoriza a la UNEFA a verificar los mismos.

De estar de acuerdo oprimir Si, Acepto

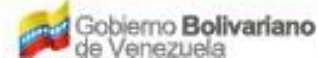

ano Misterio del Poder Popular para la Educación Universitaria

#### DECLARACIÓN JURADA DEL ASPIRANTE UNEFA

Yo, GIGI CARLA BENI GAR, titular de la cédula de identidad Nº 17096774, con el objeto de dar cumplimiento a lo

establecido en los artículo 26 y 36 del Reglamento General de la Universidad Nacional Experimental Politécnica de la Fuerza Armada Nacional Bolivariana (UNEFA) publicado en Gaceta Oficial Extraordinaria Nº 6.291 de fecha 21 de Marzo de 2017, en concordancia con el artículo 40 del Reglamento de Estudios de Pregrado publicado en la Gaceta Universitaria Extraordinaria Nº 001-206 de fecha 03 de Diciembre de 2017, declaro bajo fe de juramento que la información legal y académica suministrada de manera digitalizada a la Universidad Nacional Experimental Politécnica de la Fuerza Armada Nacional Bolivariana (UNEFA), es cierta y son copia fiel de los originales que presentaré en el momento requerido. En consecuencia autorizo en este mismo acto, a la Secretaria de esta Casa de Estudios a verificar de forma amplia y suficiente, así como a practicar las auditorías que considere pertinentes a los fines de confirmar o desvirtuar la veracidad de la documentación suministrada, respondiendo civil, penal y administrativamente si fuere el caso de conformidad con lo establecido en la Constitución de la República Bolivariana de Venezuela, las demás Leyes y Reglamentos. En caso de que la información suministrada sea comprobada como fraudulenta la Universidad Nacional Experimental Politécnica de la Fuerza Armada Nacional Bolivariana (UNEFA), podrá dejar sin efecto el presente proceso de inscripción perdiendo el aspirante la condición de estudiante activo de esta Casa de Estudios Universitarios y sin que las calificaciones obtenidas en el plan de estudio sean asentadas dada la carencia de validez de las mismas.

La presente declaración jurada goza de la misma validez de un documento escrito de conformidad con lo establecido en el artículo 4 de la Ley de Mensajes de Datos y Firmas Electrónicas, publicada en la Gaceta Oficial № 37.076 de fecha 13 de Diciembre de 2000 en concordancia con la Ley de Infogobierno publicada en la Gaceta Oficial № 40.274 de fecha 17 de Octubre de 2013.

Si, Acepto

Regresar

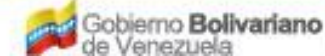

mo Misterio del Poder Popular para la Educación Universitaria

#### Paso 9 COMPROBANTE DE REGISTRO:

□ Se desplegará el comprobante de Registro.

Oprimir Descargar Comprobante

**IMPORTANTE:** Una vez finalizado su proceso de registro, la UNEFA verificará sus documentos y posteriormente se le enviará su Comprobante de Inscripción al correo electrónico que usted registró en sus Datos Personales.

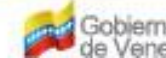

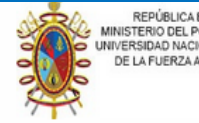

REPÚBLICA BOLIVARIANA DE VENEZUELA MINISTERIO DEL PODER POPULAR PARA LA DEFENSA UNIVERSIDAD NACIONAL ENPERIMENTAL POLITÉCNICA DE LA FUERZA ARMADA NACIONAL BOLIVARIANA

Documento: CÉDULA (V) 30150005 Nombres: JJJJJ EEEEE Apellidos: DDDDD SSSSS Teléfono: 02125557788 , 04165559966 Email: GINIVA28@GMAIL.COM Núcleo: CARACAS Regimen: DIURNO Tipo: Censo Fecha de Registro: 14/09/2020

80

№-Control: E15F7543-1-2020

Opción de Estudio Seleccionada

ING. ELECTRÓNICA

#### Bachiller

Tu registro se completó con éxito y estás a la espera de la verificación de la inscripción for parte del equipo de la Secretaria de la UNEFA. En tal sentido se te informará la validación de la inscripción por el correo electrónico que proporcionaste, así como la fecha de inicio del Curso Introductorio de Nivelación Universitaria (CINU).

NOTA: NO SE PERMITIRÁ CAMBIO DE OPCIÓN DE ESTUDIO, NÚCLEO Y/O EXTENSIÓN.

Descargar Comprobante

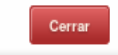

Gobierno Bolivariano de Venezuela

ano Misterio del Poder Popular para la Educación Universitaria